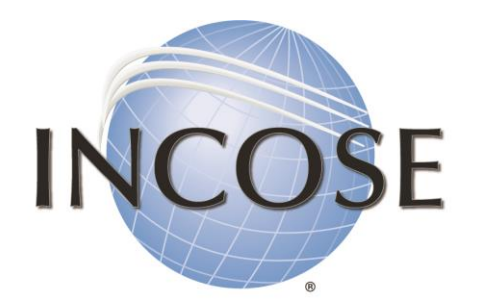

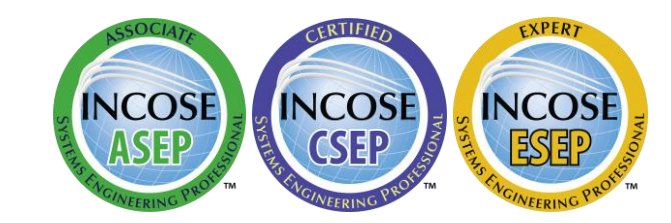

International Council on Systems Engineering

A better world through a systems approach

# How to: Look for Individuals' INCOSE ID# with CAB Roster

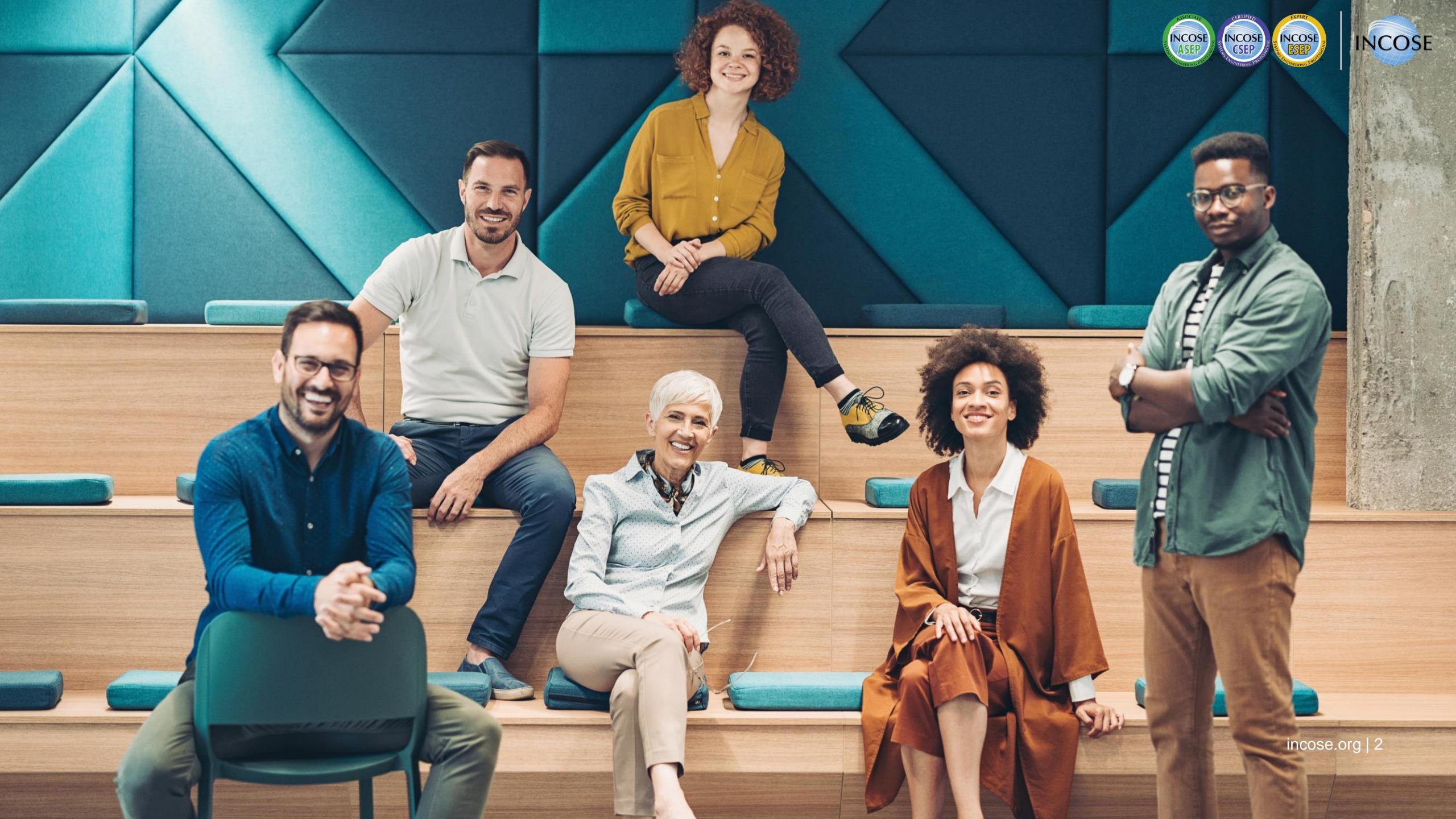

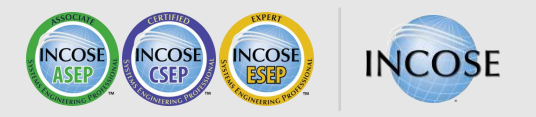

### **General Information**

• Only CAB Representatives and CAB Alternates can access the CAB Roster for their organization.

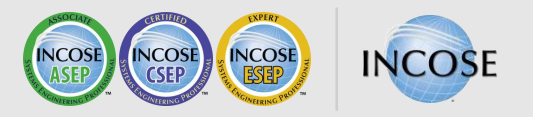

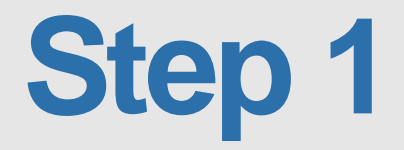

Log in to <u>www.incose.org</u> and go to your profile home at <u>https://portal.incose.org</u>.

From the banner menu, click on "Membership."

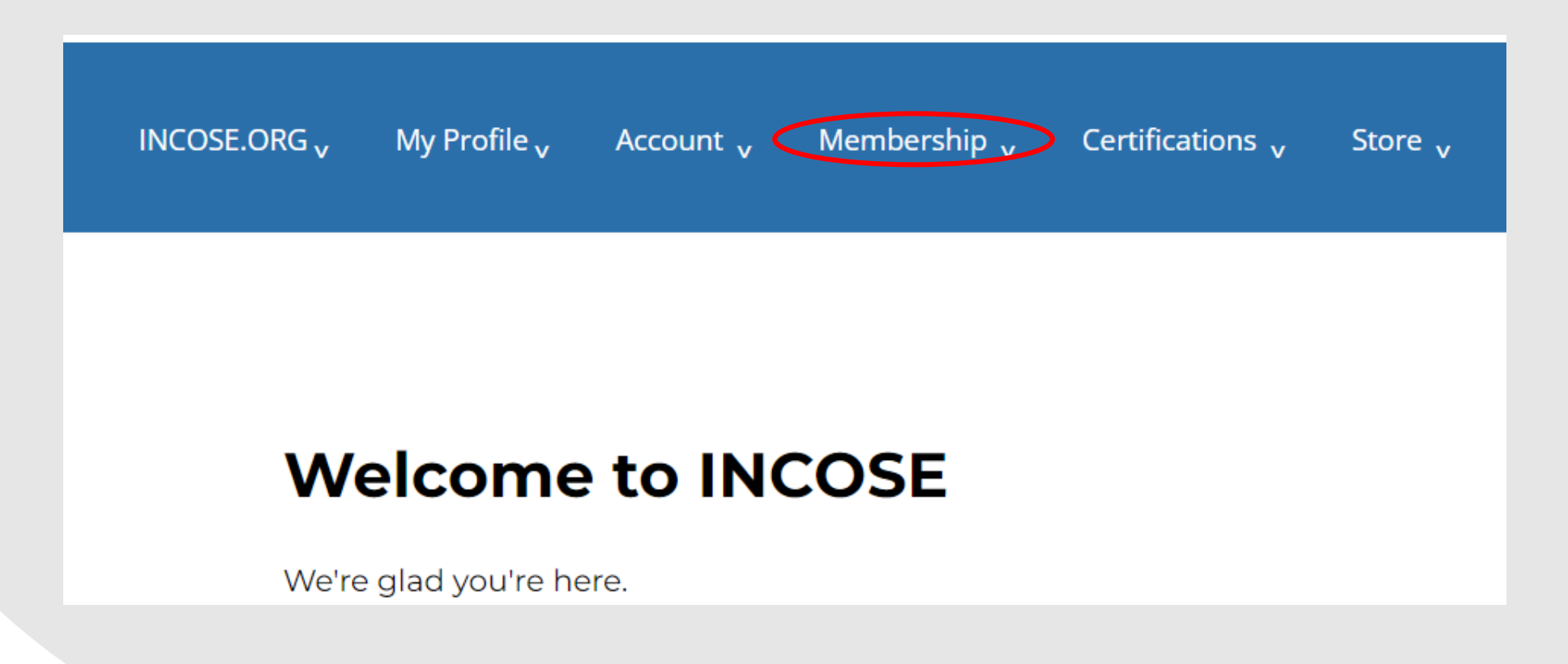

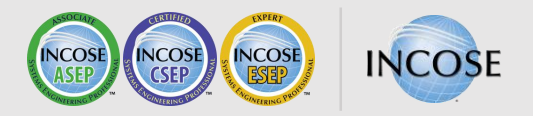

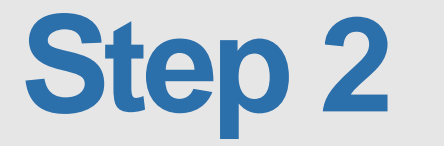

#### Click on "Manage CAB Contacts."

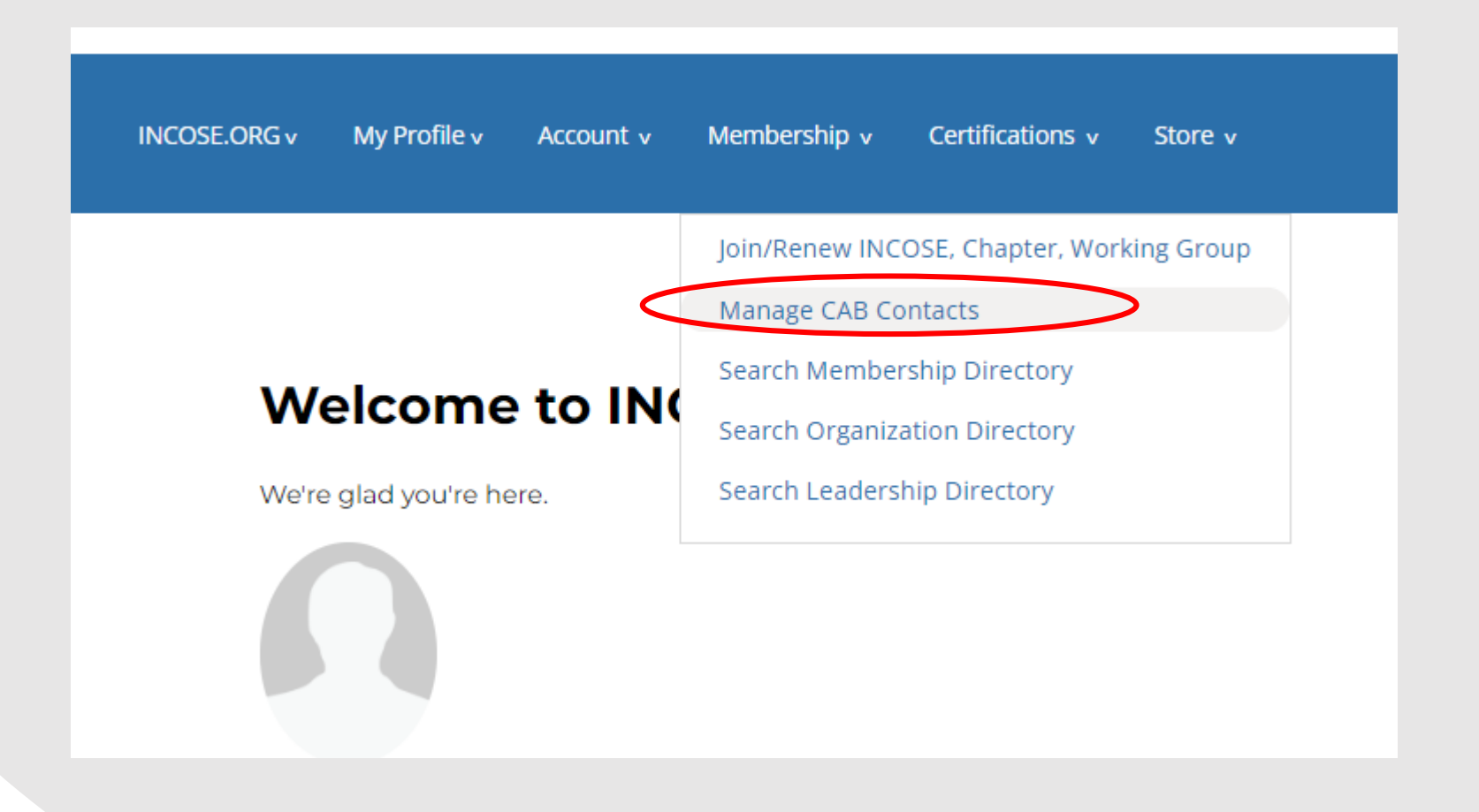

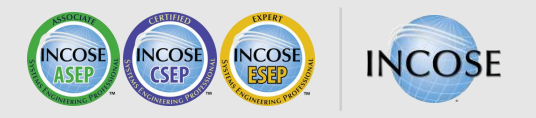

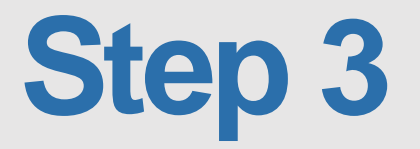

The full list of CAB associates from your organization is displayed. To find an individual, type individual's name in the field on the top right. The INCOSE ID# is available on the first column.

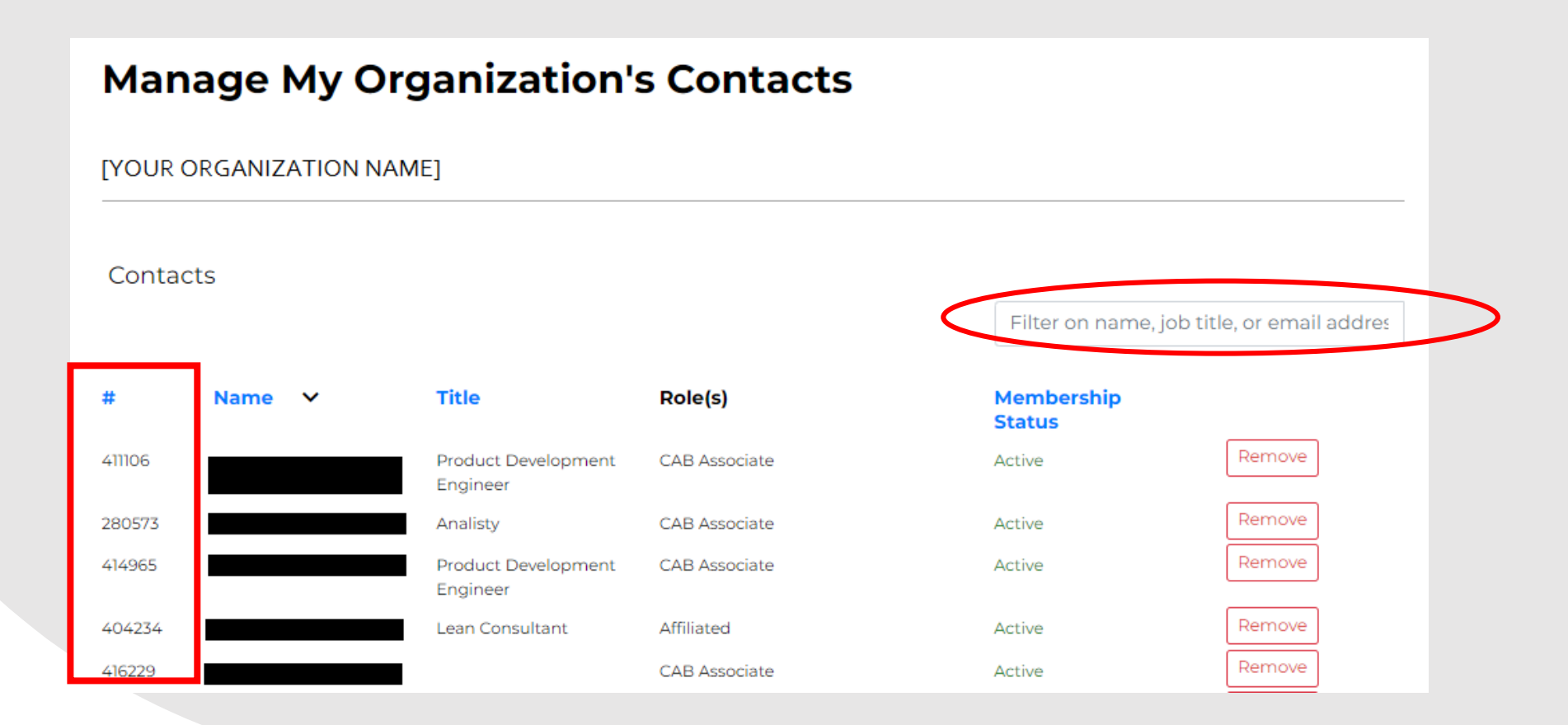

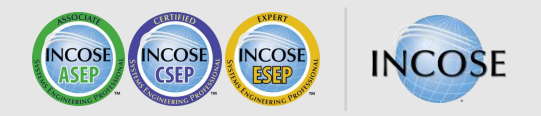

## **Step 3 – More information**

Role(s) information: *Affiliated* means the individual is from the same organization but is not a CAB associate.

Membership Status: *Non-member* means the individual has an INCOSE account but is not a CAB associate or member. *Inactive* means the individual was a member in the past but is not currently active.

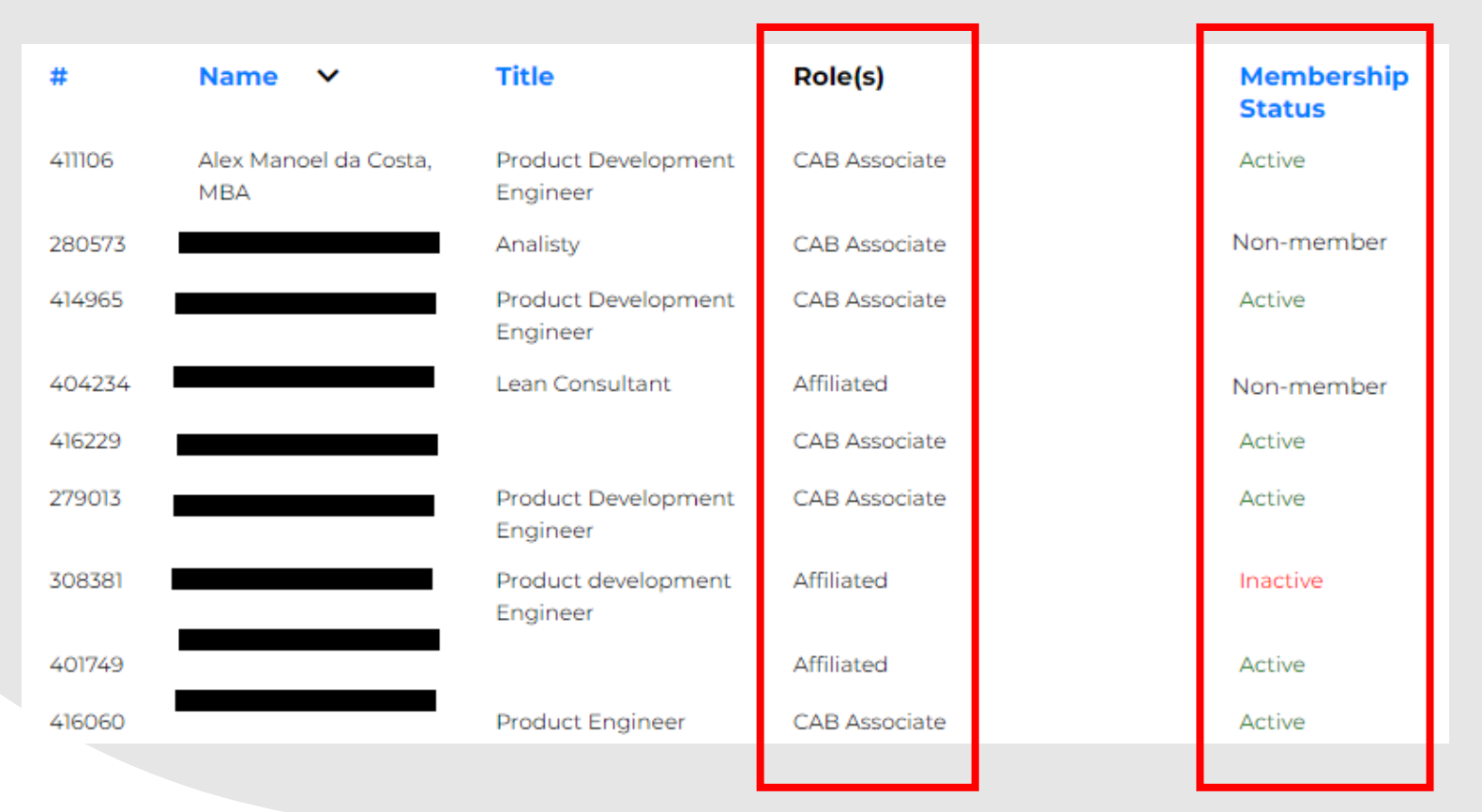

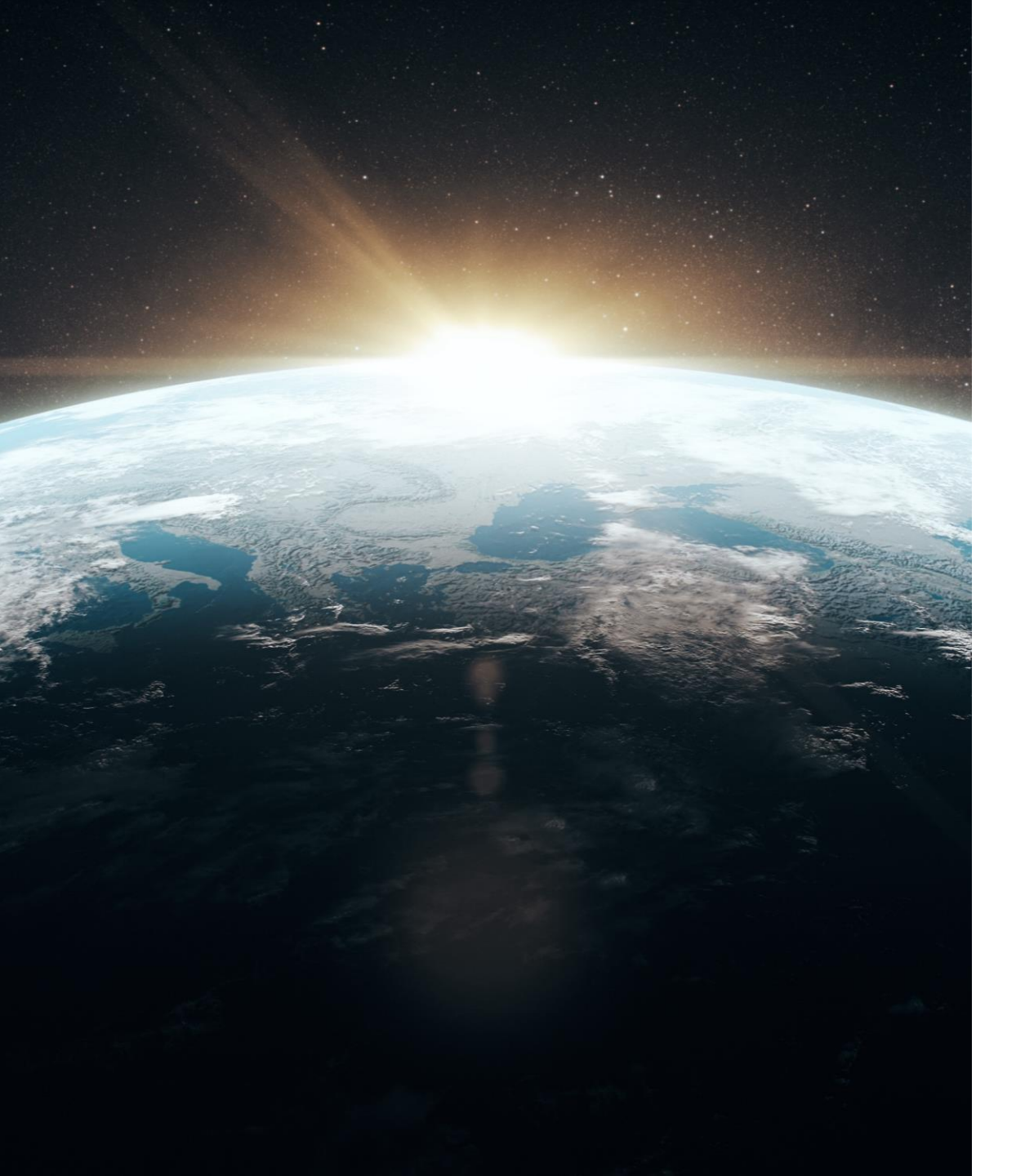

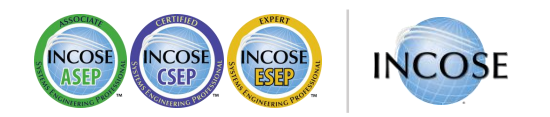

### **Any Questions?**

Certification Office certification@incose.net

For more information visit www.incose.org/certification